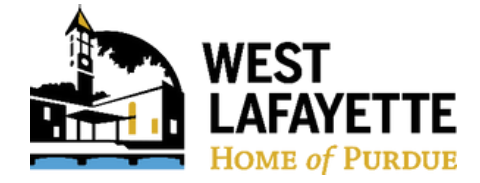

## How to create an account/sign in with LTAP

1. To create an account, go to <u>https://inltaptraining.azurewebsites.net/</u> and select Log In/Create Account

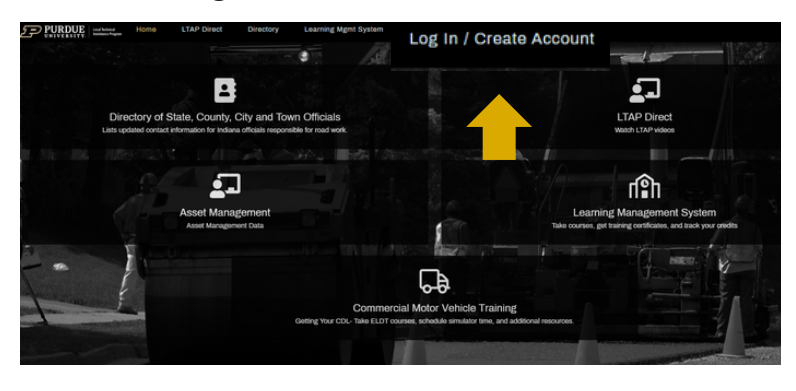

### 3. Enter your information

- First Name and Last Name
- Email
  - use your city email if one was assigned
- Select Agency
  - find the **City of West Lafayette** in the drop down menu
- Enter your Start Month and Start Year

   it does not need to be exact
- Do not enroll in Road Scholar Program

After selecting Create Account, a green box will

appear redirecting you to your email inbox.

|             |       | Create Ad         | count                              |  |  |
|-------------|-------|-------------------|------------------------------------|--|--|
| First Name  |       | M.I,              | Last Name                          |  |  |
| First Name  |       | M.L               | Last Name                          |  |  |
| Email       |       |                   | Agency                             |  |  |
| Email       |       |                   | Select Agency                      |  |  |
| Start Month | Sta   | art Year          | Enroll in Road Scholar     Program |  |  |
| Start Month | v (   | Start Year        |                                    |  |  |
|             |       | CREATE AC         | COUNT                              |  |  |
|             | Alrea | ady have an accou | nt? Log in here.                   |  |  |

### 2. Select Don't have an account? Create one here.

\*Already have an account? Sign in and skip to page 3.

| 5             | Log In                                  |  |
|---------------|-----------------------------------------|--|
| Email Address |                                         |  |
| Password      |                                         |  |
| Password      |                                         |  |
|               | LOG IN                                  |  |
|               | Forgot your password?                   |  |
|               | Don't have an account? Create one here. |  |

4. You will receive an email from

indianaltap@gmail.com. Click on the link within the email and follow the instructions to create a password and gain access to the system.

| URDUE<br>IVERSITY<br>echnical Assistance Program                                                                                                    |                                                                                                    |
|----------------------------------------------------------------------------------------------------|----------------------------------------------------------------------------------------------------|
| Set your Password                                                                                                    |                                                                                                    |
|                                                                                                    |                                                                                                    |
| the ability that a planar you can access all your indiana 13MP matring<br>In accossing elevents, took your Road Scholar progress, and even upload your<br>duction encores. |                                                                                                    |
| exising Indiana (TAP) training center, jaesor aud this link to confirm your<br>Disartumine Auroneutistus, net/StrandYsamout/StaliakS-1111-6864-5172;                       |                                                                                                    |
|                                                                                                    |                                                                                                    |
| PURPUER Local Technical<br>Assistance Program                                                                                                    |                                                                                                    |
| Create New Reservord                                                                                                    |                                                                                                    |
| Enter a new password                                                                                                    |                                                                                                    |
| Password                                                                                                    |                                                                                                    |
| Password strength: Too weak<br>(Use a flew words, avoid common phrases)                                                                                                    |                                                                                                    |
| Confirm Password                                                                                                    |                                                                                                    |
| SET PASSWORD                                                                                                    |                                                                                                    |
|                                                                                                    | <section-header><section-header><section-header><section-header><section-header><section-header><section-header><section-header></section-header></section-header></section-header></section-header></section-header></section-header></section-header></section-header> |

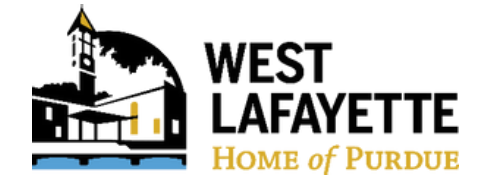

## How to create an account/sign in with LTAP

**5.** After successfully creating a new password, select **Login**. You will be directed back to the original home page, where you will again select **Log In.** 

| PURDUE NIVERSITY Local Technical Assistance Progr                                                                                        | iam           |                                                                            |
|----------------------------------------------------------------------------------------------------|---------------|----------------------------------------------------------------------------|
| RESET PASSWORD<br>Your password has been successfully changed. Please click below to log in.                                             |               | 1                                                                          |
| Login→                                                                                                    |               |                                                                            |
| All All All All All All All All All All                                                                                                  | Log In / Crea | te Account                                                                 |
|                                                                                                    |               | <b>1</b>                                                                   |
| Directory of State, County, City and Town Officials<br>Latis updated correct threamation for indexe officials responsible for read work. |               | LTAP Direct<br>Weach LTAP visions                                          |
| Asset Management<br>Asset Management Gas                                                                                                 |               | Learning Management System<br>Take correspondences, and landy your oredite |
|                                                                                                    | Ģ             |                                                                            |

**6.** Enter your email address and newly created password and select **LOG IN**.

| <b>5 P</b>    | URDUE                     | Local Technical<br>Assistance Program |  |
|---------------|---------------------------|---------------------------------------|--|
| fansi addaaa  | Log In                    |                                       |  |
| Email Address |                           |                                       |  |
| Password      |                           |                                       |  |
| Password      |                           |                                       |  |
|               | LOG IN                    |                                       |  |
|               | Forgot your passw         | vord?                                 |  |
|               | Don't have an account? Cr | eate one here.                        |  |
|               |                           |                                       |  |

7. This will bring up your LTAP Home Page. Continue to *How to Register for Classes* on page 3.

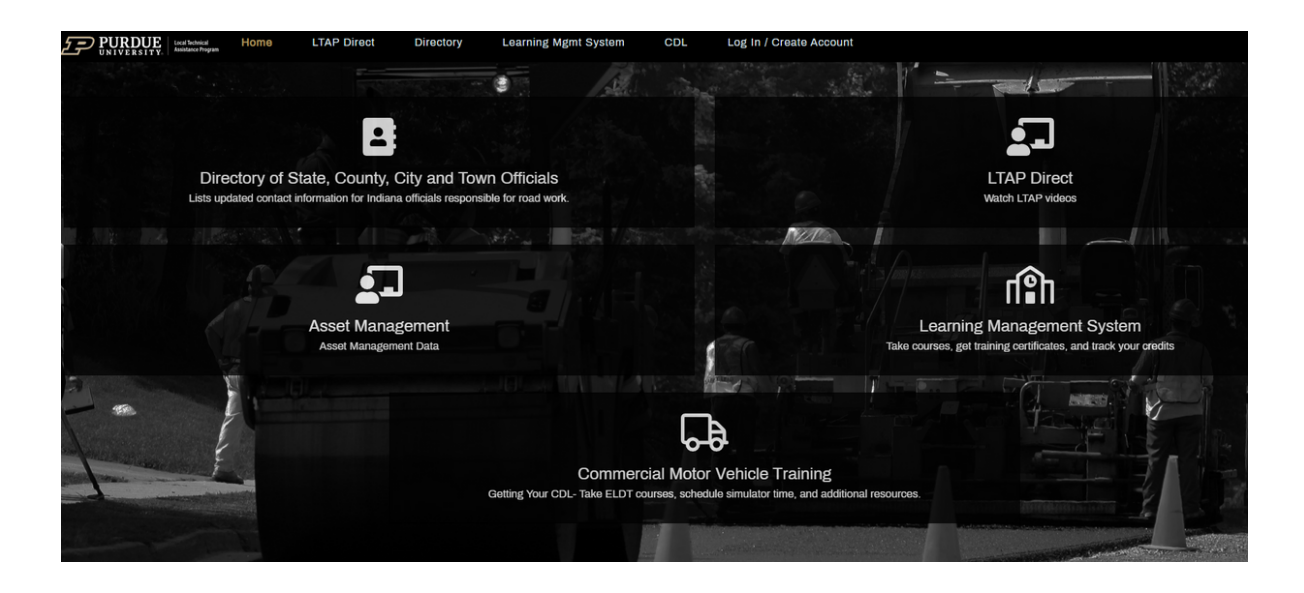

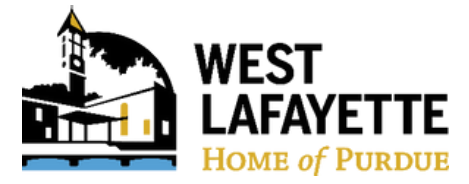

## How to register for classes

**1.** To register for a class/training, from the Home screen, select **Learning Management System**.

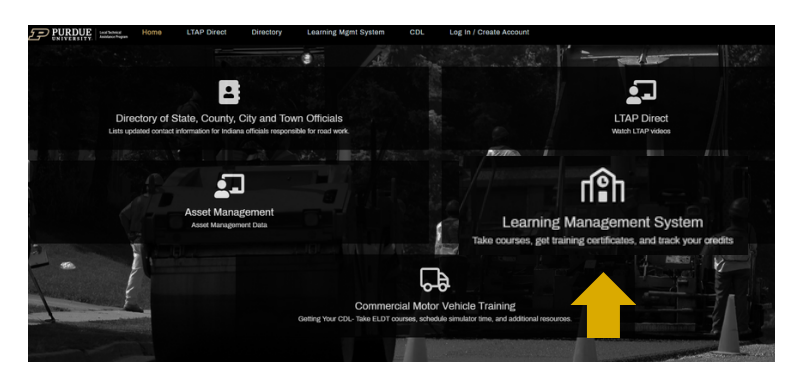

**2.** Welcome to your LMS Dashboard. Select **EDUCATION** from the left hand column.

| ())<br>Dashboard | Welcome to your LMS Dashboard,                       |
|------------------|------------------------------------------------------|
| E-LEARNING       | (1) My Information                                   |
| EVENTS           | Agency:<br>City of West Lafayette (since March 2024) |
|                  | Road Builder                                         |
| MY AGENCY        | 5/300 Credits                                        |
| R<br>MY CREDITS  | 1/12 Core Conserved<br>How do I unlock Road Builder? |
|                  | My Upcoming Events (0)                               |

3. From the list of All Programs & Courses, scroll until you find
 MS4 GOOD HOUSEKEEPING & POLLUTION
 PREVENTION TRAINING and select VIEW COURSE

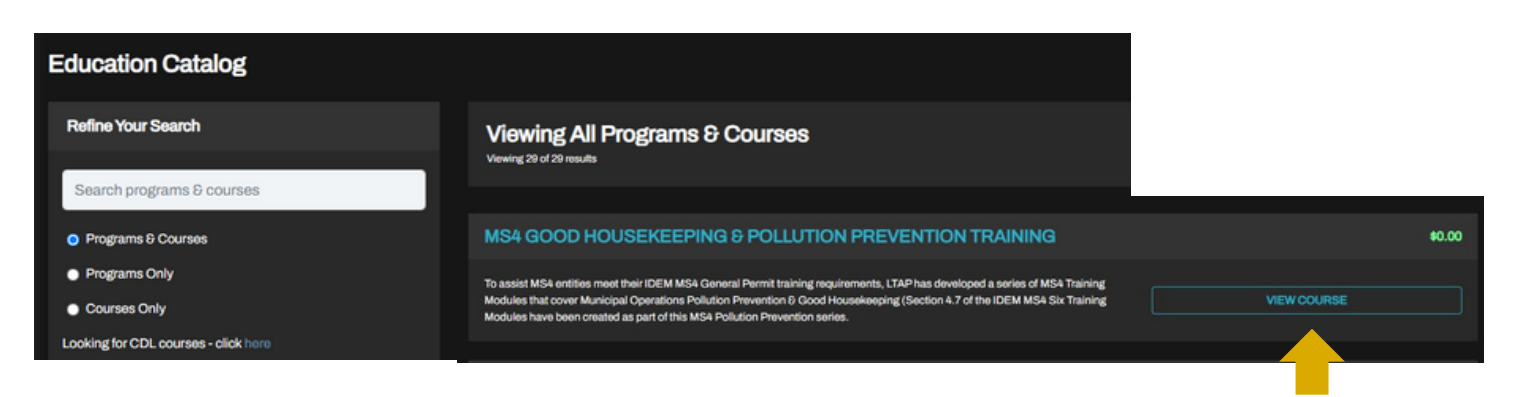

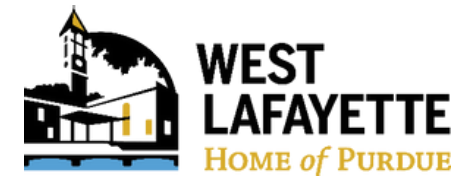

# How to register for training/class

\*\*Important: This training is completely free. Even though you have to go through a

purchasing process, the training costs \$0.

**4.** The Course Details will appear. Go through the selection process:

- 1.) Select ADD TO MY CART
- 2.) Select PROCEED TO CHECKOUT
- 3.) Select PROCEED TO PAYMENT & BILLING
- 4.) Select PROCEED TO FINAL REVIEW
- 5.) Select COMPLETE PURCHASE

| Гo                    | e back to catalog                                                                         |                                                                                             |                                                                                       |                                                                                                 |                                    |       |
|-----------------------|-------------------------------------------------------------------------------------------|---------------------------------------------------------------------------------------------|---------------------------------------------------------------------------------------|-------------------------------------------------------------------------------------------------|------------------------------------|-------|
| E-LEARNING            | Information                                                                               |                                                                                             |                                                                                       |                                                                                                 | Purchase this Course               |       |
| EVENTS                | MS4 GOOD HOUSEKEEF                                                                        | ING & POLLUTION PREV                                                                        | ENTION TRAINING                                                                       |                                                                                                 | \$0.00<br>Monica Wontor (yourself) |       |
| (ÎRÎ)<br>Education    | To assist MS4 entities meet their IDEM MS4 (<br>Prevention & Good Housekeeping (Section 4 | eneral Permit training requirements, LTAP ha<br>7 of the IDEM MS4 Six Training Modules have | is developed a series of MS4 Training Mi<br>e been created as part of this MS4 Pollut | odules that cover Municipal Operations Pollution<br>Ion Prevention series.                      |                                    |       |
| f€<br>NY CREDITS<br>⊖ |                                                                                           |                                                                                             |                                                                                       |                                                                                                 | ADD (1) TO MY CART                 | CLEAR |
|                       | Successfully Added to Cart                                                                |                                                                                             |                                                                                       |                                                                                                 | ×                                  |       |
| 4                     | Successfully added regist                                                                 | rations to cart.                                                                            | CONTINUE SHOPPIN                                                                      | G PROCEED TO CHECKO                                                                             | и<br>0                             |       |
|                       | raining requirements, LTAP ha                                                             | s developed a series of MS4 T                                                               | Training Modules that cove                                                            | r Municipal Operations Pollution                                                                |                                    |       |
|                       | (                                                                                         | 1. Review Order                                                                             |                                                                                       |                                                                                                 |                                    |       |
|                       |                                                                                           | MS4 GOOD HOUSEKE<br>TRAINING                                                                | EEPING & POLLUTION PR                                                                 | EVENTION \$0.00                                                                                 |                                    |       |
|                       |                                                                                           |                                                                                             |                                                                                       | Subtotal: \$0.00                                                                                |                                    |       |
|                       |                                                                                           | PRC                                                                                         | DCEED TO PAYMENT 8                                                                    | BILLING                                                                                         |                                    |       |
|                       |                                                                                           | (                                                                                           | 2. Payment Instruction                                                                | ons<br>ckout, you will receive an email confirmin<br>eed to blow the link in that email and ent | g your<br>ar your                  |       |
|                       |                                                                                           | $\rightarrow$                                                                               | For billing inquiries or                                                              | assistance submitting payment, please o                                                         | contact Purdue                     |       |
|                       |                                                                                           |                                                                                             | You can access your r<br>Tabs.                                                        | egistered courses on either the Dashboa                                                         | rd or E-Learning                   |       |
|                       |                                                                                           |                                                                                             |                                                                                       | PROCEED TO FINAL REVIEW                                                                         |                                    |       |
|                       |                                                                                           | -                                                                                           | 1                                                                                     | 3. Complete Your Purchase                                                                       |                                    |       |
| 3 of 6                | 5                                                                                         |                                                                                             |                                                                                       | You will owe \$0.00                                                                             |                                    |       |
|                       |                                                                                           |                                                                                             |                                                                                       | COMPL                                                                                           | ETE PURCHASE                       |       |

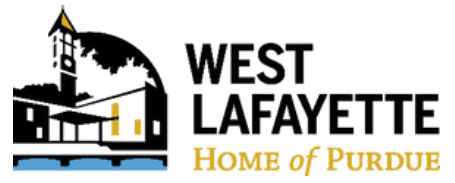

## How to begin the training/class

Please note: The training will autosave progress and does not need to be completed at one time.

**1.** Once you have registered for your class, you can immediately start the course or you can complete the training at a different time by visiting the **My E-Learning** tab on the Dashboard screen.

## 2. The MS4 Good Housekeeping & Pollution Prevention Training has 6 modules

- Background (6m 50s)
- How to Identify the Problem (7m 55s)
- Assess, Identify, and Evaluate Hazards (8m 17s)
- How to Control the Problem (12m 16s)
- Clean-Up (6m 40s)
- Spill Prevention, Control, and Countermeasure (14m 52s)

| DASHBOARD  | Welcome to your LMS Dashboard                                 |                |               |            |             |             |         |
|------------|---------------------------------------------------------------|----------------|---------------|------------|-------------|-------------|---------|
| E-LEARNING | My E-Learning                                                 |                |               |            |             |             |         |
|            | Ci My Programs & Courses                                      |                |               |            |             |             |         |
| EVENTS     | PROGRAMS & COURSES   Search my programs and courses           |                |               |            |             |             |         |
| nÂh        | Type Name                                                     |                | Last Accessed | RS Credits | PDH Credits | CEU Credits | START D |
| EDUCATION  | Course MIS4 GOOD HOUSEKEEPING & POLLUTION PREVENTION TRAINING | April 05, 2024 | 3.0           | 3.0        | 0.3         | 0.1         |         |
| 8°         |                                                               |                |               |            |             |             |         |
| MY AGENCY  |                                                               |                |               |            |             |             |         |
| Ŕ          | 0/12 Core Courses                                             |                |               |            |             |             |         |
| MY CREDITS | How do I unlock Road Builder?                                 |                |               |            |             |             |         |
| B          |                                                               |                |               |            |             |             |         |
| MY PROFILE | My Upcoming Events (0)                                        |                |               |            |             |             |         |

**3.** After completing the video portion of each module, you can **SAVE AND EXIT** to complete later or select **NEXT** to continue to the knowledge quiz for the module.

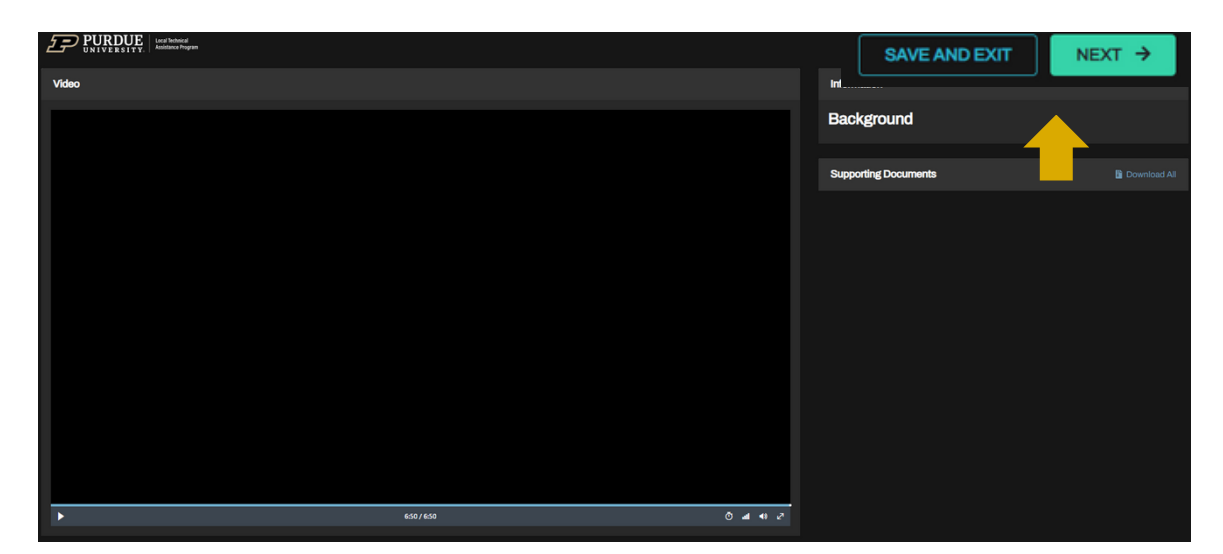

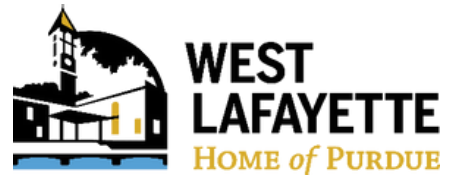

## How to begin the training/class

Please note: The training will autosave progress and does not need to be completed at one time.

**4.** When you are ready to begin the Knowledge Check, select **START QUIZ**.

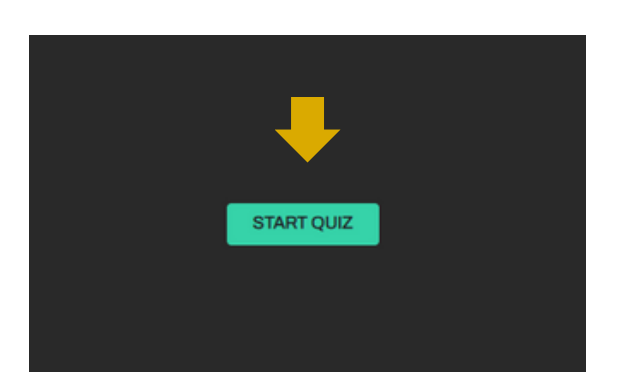

**6.** The training is complete once all modules and Knowledge Exams are marked as Complete!

**5.** Once you complete each Knowledge Quiz you can **REVIEW ANSWERS**, **RETAKE EXAM**, and/or press **NEXT** to continue to the next module.

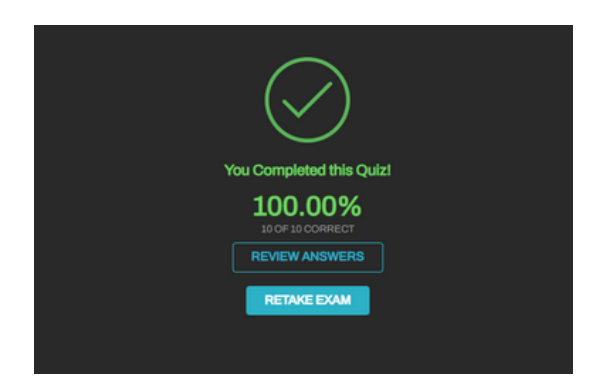

| CASHEOARD                       | MS4 GOOD HOUSEKEEPING & POLLUTION PREVENTION TRAINING                                                                                                  |                                          | <i>5</i> <b>- PUR</b>                                                                                                    | Auditace Program |
|---------------------------------|----------------------------------------------------------------------------------------------------|------------------------------------------|----------------------------------------------------------------------------------------------------|------------------|
| E-LEARNING                      |                                                                                                    | Complete!                                | Reference Materials                                                                                                    | download all     |
| iii<br>Menns<br>ríði            | <ul> <li>✓ Background</li> <li>✓ Knowledge Check</li> <li>✓ Fact Sheet</li> </ul>                                                                      |                                          | A GUIDANCE DOCUMENT OF BEST MANAGEMENT P<br>INSPECTION CHECKLISTS<br>Aboveground Petroleum Tanks: A pictorial guide<br>Additional Information On Used Oil                                          | RACTICES AND     |
| EDUCATION                       | How to Identify the Problem     How to Identify the Problem     A How to Identify the Problem                                                          | Completed<br>review                      |                                                                                                    | aeping Program   |
| ∭<br>Marcheonts<br>O            | Fact Sheet                                                                                                    | review                                   |                                                                                                    |                  |
| NY PROFILE<br>2<br>CONTACT<br>© | Assess, identity, and Evaluate Hazards     Assess, identity, and Evaluate Hazards     Knowledge Check     Fact Sheet                                   | review<br>results<br>review              | GUIDELINE FOR MUNICIPAL MANAGEMENT PRACTIC<br>SWEEPINGS & CATCH BASIN CLEANINGS<br>INAFSM MCM & Resources (June 2021)<br>INAFSM PP0GH Resource Guide                                               | ES FOR STREET    |
| DIRECTORY                       | <ul> <li>✓ How to Control the Problem</li> <li>✓ How to Control the Problem</li> <li>✓ Knowledge Check</li> <li>✓ Fact Sheet 8 YouTube Link</li> </ul> | Completed<br>review<br>results<br>review | Indiana LTAP Stormwater Dranage Manual<br>Maintenance for Storm Water (Pocket) Guide<br>Management of Dumpsters & Trash<br>MDEQ<br>Mobile Power Washing<br>MS4 (Audit) Program Evaluation Guidance |                  |
| LOG OFF                         | <ul> <li>✓ Clean-up</li> <li>✓ Clean-up</li> </ul>                                                                                                    | Complete!                                | MS4 (Audit) Program Evaluation Guidance Appendix B<br>MS4 Permit Improvement Guide                                                                                                    |                  |

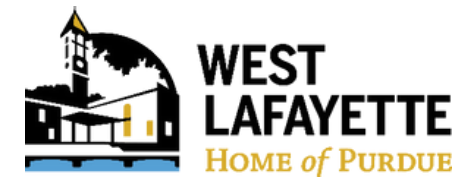

## How to get your class certifications

**1.** On the **My Credits** tab, you will see your transcripts. HR does not need a copy of the certificate but if you would like them for your records, hit the **Download as CSV** for a downloadable excel document or hit the certificate icon to print and/or save.

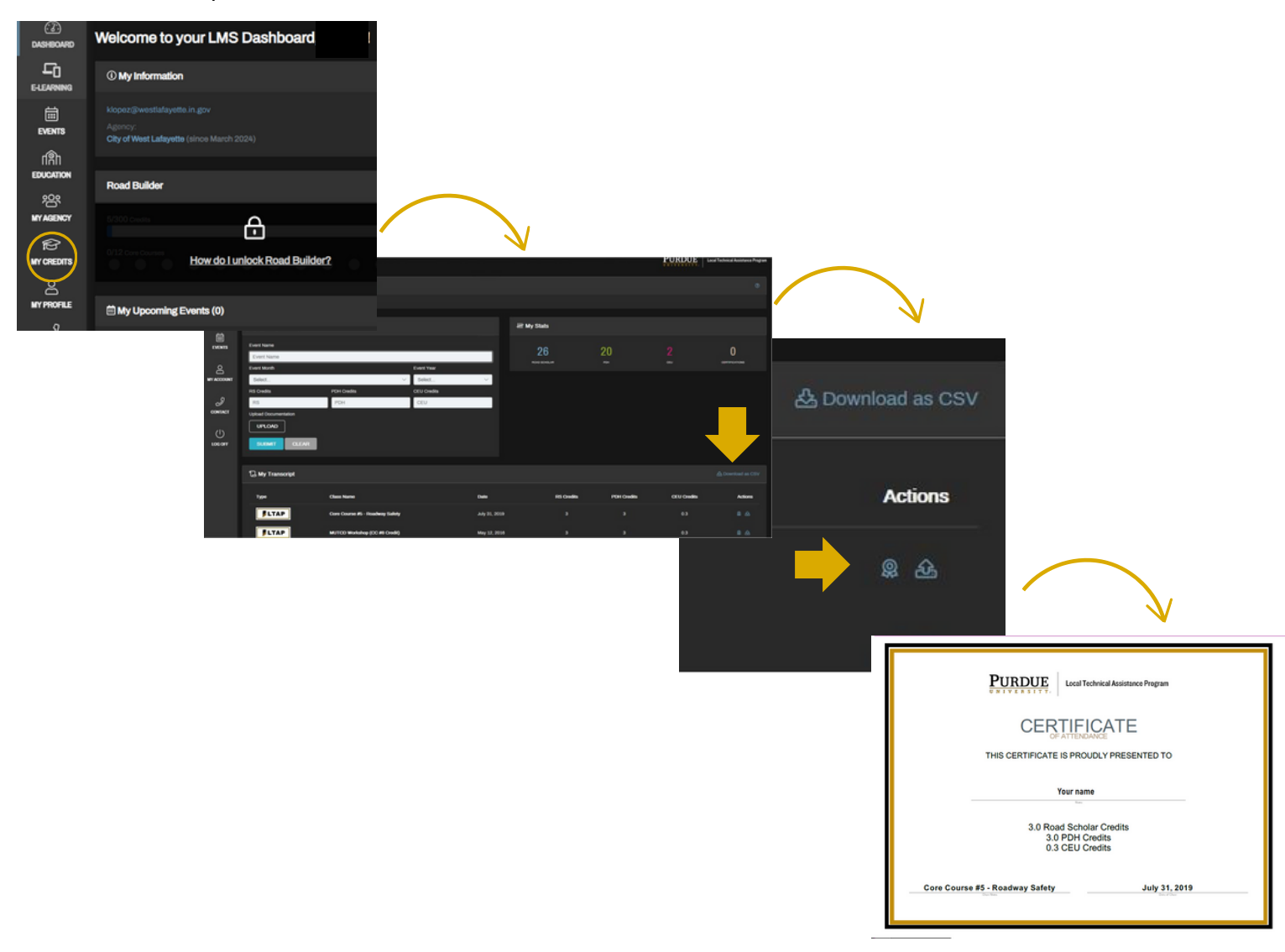